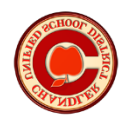

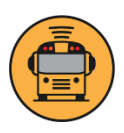

## **Mobile App Instructions in English**

- Scan the QR code below
- At the bottom of the home screen, click "Don't have an account?" & "Sign up"
- Click "Continue"
- Click "I have a code"
- Enter your "Email" & "Name"
- Enter school district code 30058
- Click on "I accept" Terms of use and click "Continue"
- Select "Confirm" School District Code
- Create a password using the provided criteria
- You will receive an email confirmation.
  - Select "Activate my Account"
- Click "Login" & name your device (i.e. Mary's phone)
  - o Click on "Add Student" and enter your student's information
  - Click **Continue**
  - Add another student or click "Done"

## Instrucciones de la aplicación móvil en Español

- Escanee el código QR a continuación
- En la parte inferior de la pantalla de inicio, haga clic en "¿No tienes una cuenta?" " Inscribirse"
- Haga clic en "Continuar"
- Haga clic en "Tengo un código"
- Ingrese su "correo electrónico" y "Nombre"
- Ingrese el código del distrito escolar 30058
- Haga clic en "**Acepto**" Condiciones de uso
- Haga clic en "Continuar"
- Seleccione "Confirmar" el código del distrito escolar
- Cree una contraseña utilizando los criterios proporcionados
- Recibirás un correo de confirmación.
  - o Seleccione "Activar mi cuenta"
- Haga clic en "Iniciar sesión" y asigne un nombre a su dispositivo (es decir, el teléfono de Mary)
  - Haga clic en "Agregar estudiante"
  - o Ingrese la información de su estudianteo Haga clic en "Continuar"
  - Agregue otro estudiante o haga clic en "Listo"

Download on the App Store

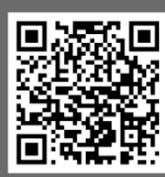

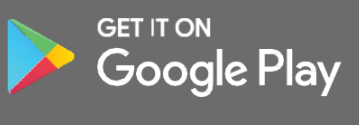

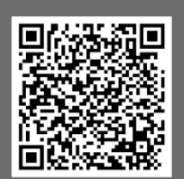